### > <u>ALL</u> WebAssign and MML online gradebooks have been set up to post scores.

### Scores are posted in two ways:

### 1. Manually

Instructors can easily post scores manually for:

- Midterm Exam or PAAE
- Departmental Final Exam
- CUNY Exam score

### 2. <u>Automatically</u> (Scores averages appear in gradebook <u>only</u> after set due dates.)

WebAssign and MyMathLab automatically post score averages for:

- Homework Assignments
- Quizzes
- Intervention Assignments

Note: Instructors have the option to customize default settings, create other categories for gradebook distribution (such as exam scores, attendance, etc.) and amend online course grade distribution.

### > Advantages of Using Online Gradebook:

### For students:

- 1. Students can at any time obtain their progress report.
- 2. Scores and averages are posted for students. (Note: if due dates are set, averages and scores for past assignments are posted immediately after due date and due time)
- 3. Assigned home works are always online and can be done outside of class-regardless of absences.
- 4. Students become self-reliant and are held accountable for their learning.
- 5. Automatically generated scores can be posted daily. (if due dates are set daily)
- 6. Students have many chances to improve scores.
- 7. Students have several ways to seek online help to improve scores.
- 8. Specifically, CUNY Exam scores can be obtained by students after the end of the semester. (Instructors may not be available after semester ends)
- 9. Students may be able to request automatic or manual extensions. (Instructors' discretion for a valid excuse)

### For instructors:

- 10. If necessary, instructors can update individual-assignment due dates or can opt for students to request automatic or manual extensions-instructors' discretion (a latest score is posted only after new due date)
- 11. Any option on an online system can be customized with the edit or option function.
- 12. Confidentiality and autonomy is preserved. An individual section entries and student information can only be obtained with a secured password.

### For Department:

- 13. To upgrade a student status from MAT 12 to MAT 51, an instructor may grant access to a designated coordinator in order to obtain student scores.
- 14. With instructors' permission, the Mathematics Department may be able to utilize the collective online statistics to help improve and enhance learning- with the ultimate goal to raise pass rates.
- 15. If possible, gathering online information on student study behaviors, scores, progress reports may help the department with assessments.

# Step-by-step Instructions for Posting Scores Online (picture instructions on pg 3 or pg 4)

# **On WebAssign:**

### Instructions:

- 1) Go to CLASS VIEW.
- 2) Click on GRADES.
- 3) From drop down menu, Click on GRADEBOOK.
- 4) Click on **SETTINGS**.
- 5) Click on **CATEGORIES**.
- 6) From the drop down menu, change the category to MIDTERM.
- 7) Click on "Enter or Update Midterm Averages".
- 8) Click on "Enter Averages for Each Student by Hand" then click on NEXT.
- 9) Enter midterm scores by hand, scroll down, and then make sure to click on NEXT.
- 10) Click on NEXT again and then click on UPDATE GRADEBOOK.
- 11) And then click on SAVE.

Click on **GRADES** then **GRADEBOOK** to see the posted scores.

# On MyMathLab:

### Instructions:

- 1. Click on Course Tools.
- 2. Click on HW/Test Assignment Manager.
- 3. Click on Offline Categories.
- 4. Select the **offline assignment** that you need to add scores to.
- 5. Select Change Scores from Actions pull-down menu.
- 6. Click on **Go**.
- 7. Enter your scores and scroll to bottom.
- 8. Click Save.
- 9. Click the "?" icon for additional assistance on this topic.

# -Legend--

### Educator phone support: 888-433-8435

# How to Enter Midterm Scores into the WebAssign Gradebook

#### 

#### 3. From the drop down menu, click on GRADEBOOK.

| Web <b>Assign</b> .                    |                                                                                                    |                                                                                                    |
|----------------------------------------|----------------------------------------------------------------------------------------------------|----------------------------------------------------------------------------------------------------|
| Home Assignments • Questions • Tasks • | Grades                                                                                                 |                                                                                                    |
| Create   # Search Messages (63)   [    | GradeBook                                                                                              | ClassView                                                                                            |
|                                        | Reports                                                                                                | Colussient                                                                                           |
|                                        | Class Scores                                                                                           |                                                                                                    |
| ClassView                              | Class Analysis                                                                                         |                                                                                                    |
|                                        | Add Scores To GradeBook                                                                                |                                                                                                    |
|                                        | WebAssign.<br>Home Assignments Questions Tasks ·<br>Create   # Search 4 Messages (63)   #<br>ClassView | WebAssign.           Home         Assignments         Questions - Tasks - GradeBook           Create |

#### 4. Click on SETTINGS.

| Web <b>Assign</b>                                         |                                                                        |
|-----------------------------------------------------------|------------------------------------------------------------------------|
| Home Assignments • Q                                      | estions + Tasks + Grades +                                             |
| Create   📸 Search                                         | 🕽 Messages (63)   🔟 Calendar   🚘 Folders   🧬 Communication 🛛 ClassView |
| GradeBook<br>MAT 051 population<br>Update Settings Wizard |                                                                        |
| Assign                                                    | ment Category [# in Category / M = Manual] Final Homework [12] A       |
|                                                           | Weight Toward Final Grade [# dropped] 100 20                           |

### 5. Click on CATEGORIES

| MAT 051, section 059<br>Bostos Final Categories Student View Grading Scale |                   |
|----------------------------------------------------------------------------|-------------------|
| GradeBook Method                                                           |                   |
| Use WebAssign's GradeBook.                                                 |                   |
| O Use my own spreadsheet as a GradeBook.                                   |                   |
|                                                                            |                   |
| GradeBook Calculation Settings                                             |                   |
| Assignments to use in calculations:                                        | Past Due Assignme |
|                                                                            |                   |
| GradeBook Automatic Update Settings                                        |                   |
| Use GradeBook Automatic Updates:                                           | Yes O No          |
| Time:                                                                      | Midnight 👻        |
| Days:                                                                      | Sun Mon Tue       |

### 6. From the drop down menu, change the category to MIDTERM.

| GradeBook   | Settings           |                                      |  |
|-------------|--------------------|--------------------------------------|--|
| MAT 051, s  | ection 460         |                                      |  |
| Basics      | Final Categories   | Student View Grading Scale           |  |
| Category    | Midterm -          |                                      |  |
| Currently V | Homework           | calculate Midterm averages. [Change] |  |
| Enter or U  | Attendance         |                                      |  |
| Linter of O | CUNY Exam          |                                      |  |
| Save        | Departmental Final | GradeBook                            |  |
|             | Midterm            | /                                    |  |
|             | Show All           |                                      |  |

### 7. Click on "Enter or Update Midterm Averages"

| GradeBook Settings                                                                       |  |
|------------------------------------------------------------------------------------------|--|
| MAT 051, section                                                                         |  |
| Category Midterm  Currently WebAssign is not set to calculate Midterm averages. [Change] |  |
| Enter or Update Midterm Averages                                                         |  |
| Save Update GradeBook                                                                    |  |

### 8. Click on "Enter Averages for Each Student by Hand", then click on NEXT

| GradeBook Settings                                                     |   |
|------------------------------------------------------------------------|---|
| MAT 051, section 🏙                                                     |   |
| Basics Final Categories Student View Grading Scale                     |   |
| Category Midterm -                                                     |   |
| Currently WebAssign is not set to calculate Midterm averages. [Change] |   |
| Upland Mathad                                                          |   |
| Enter total value of this category 100                                 |   |
| Enter averages for each student by hand.                               | J |
| Copy and paste averages from a file on your computer.                  |   |
| Upload a file containing averages.                                     |   |
| Next>                                                                  |   |
| Save                                                                   |   |

## 9. Enter midterm scores (in "average" column) by hand.

| GradeBook Settings                                 |                      |
|----------------------------------------------------|----------------------|
|                                                    |                      |
| MAI 051, section and a                             |                      |
| Basics Final Categories Student View               | w South Scale        |
| Category Midterm -                                 |                      |
| Currently WebAssign is not set to calculate Midter | m averages. [Change] |
|                                                    |                      |
| Enter Averages                                     |                      |
| Fullname                                           | Average              |
| Anonado, Electioliza                               |                      |
| anil. jochua                                       |                      |
| ba                                                 |                      |
| Beailin-Dealer                                     |                      |
| Budimir Bekan, Hivoje                              |                      |
| Cheene, Henze                                      |                      |
| Craz, Maria                                        |                      |
| Rendering                                          |                      |

### 10. Make sure to click on NEXT (at the bottom of list of names).

|   | Next>> | 4 |
|---|--------|---|
| Ī | Save   |   |

# 11. Click on NEXT again.

| GradeBook Settings |                                                      |
|--------------------|------------------------------------------------------|
|                    |                                                      |
| MAI 051, section 🗰 | 0                                                    |
| Basics Final       | A ategories Student View Grading Scale               |
| 0 / N° 1           |                                                      |
| Category Midtern   | •                                                    |
| Currently WebAss   | n is not set to calculate Midterm averages. [Change] |
| , ,                | 5 1 5 1                                              |
| Review             |                                                      |
| Fullname           | Average                                              |
|                    | 100                                                  |
| << Back Next>      | >                                                    |
| Save               | —                                                    |

# 12. Click on UPDATE GRADEBOOK.

| GradeBook Settings     |                                  |                    |
|------------------------|----------------------------------|--------------------|
|                        |                                  |                    |
| MAT 051, section       |                                  |                    |
| Basics Final           | ategories Student View           | Grading Scale      |
| Category Midterm       | *                                |                    |
| Currently WebAssign is | a not set to c Iculate Midterm a | averages. [Change] |
|                        |                                  |                    |
| Results                |                                  |                    |
| Averages have been su  | ccessfully dealed.               |                    |
| Save                   | Update GradeBook                 |                    |

#### 13. And then click on SAVE.

| GradeBook Setting:                          |                            |
|---------------------------------------------|----------------------------|
| MAT 051, section 069                        |                            |
| Basics Final Categories Stud                | ent View 🧹 Grading Scale   |
| Category Midterm -                          |                            |
| Currently WebAssign is not set to calculate | Midterm averages. [Change] |
| Enter or Lindate Midterm Averages           |                            |
| Enter of Opdate Middenn Averages            |                            |
| Save Update GradeE                          | bok                        |

To see posted scores, Click on **GRADE then GRADEBOOK** 

## Click Course Tools > HW/Test Assignment Manager > Offline Categories:

| MAT 008 - FALL 20<br>course settings ©                                   | 014 (M               | IASTE                                                                                | R)                                                   |                       |              |          |           |         | MyMa           | thLab®            |
|--------------------------------------------------------------------------|----------------------|--------------------------------------------------------------------------------------|------------------------------------------------------|-----------------------|--------------|----------|-----------|---------|----------------|-------------------|
| nodify 🗇 🛃                                                               | 🖪 HW                 | //Test                                                                               | Assignment Manager                                   | r                     |              |          |           |         |                |                   |
| <ul> <li>Course Dashboard:<br/>Announcements<br/>and Calendar</li> </ul> | Coord:<br>Manage     | Coord: MAT 008 - FALL 2014 (MASTER) [0] ▼ > HOMEWORK/TEST MANAGER Manage Course List |                                                      |                       |              |          |           |         |                |                   |
| ASSIGNMENTS<br>(Homework,<br>Quizzes, Tests)                             | Creat                | te Assigr                                                                            | ment                                                 | Assign Status   🏲 Set | : Prerequisi | tes More | Assignmen | t Tools | Leger          |                   |
| Personalized<br>STUDY PLAN -<br>Practice & Review                        | Show                 | All Ho                                                                               | omework Quizzes & Tests                              | Offline Categories    | Chapter      | ·        |           |         |                |                   |
| Multimedia Library                                                       |                      |                                                                                      |                                                      |                       |              |          |           |         |                |                   |
| Chapter Contents                                                         | Order                | Ch.                                                                                  | Assignment Name                                      |                       | Category     | Assigned | Start. Ø  | Due 🕖   | Actions        |                   |
| Course Tools                                                             | 38                   | 0-11                                                                                 | Final (Offline)                                      |                       |              |          |           |         | Change Scores  | ▼ <u>Go</u><br>Go |
| Manager                                                                  | This cou<br>Copyrigi | rse is bas<br>nt 2014 Pe                                                             | ed on Borough of Manhattan CC: №<br>earson Education | 1AT 008: Basic Math   |              |          |           |         | Edit Item Info |                   |
| Announcements<br>Manager                                                 |                      |                                                                                      |                                                      |                       |              |          |           |         | Delete         |                   |

Select the **offline assignment** you need to add scores to and select **Change Scores** from Actions pull-down menu. Click **Go**.

| Edit Offline Item                                                                                                    |                         |                                          | L                                   | egend-🔑 🕐              |
|----------------------------------------------------------------------------------------------------|-------------------------|------------------------------------------|-------------------------------------|------------------------|
| 1 Start 2 Item Info                                                                                                    | 3 Enter Scores          |                                          |                                     |                        |
| Book Borough of Manhattan CC: MAT 008: Basic Math                                                                                                    |                         |                                          |                                     |                        |
| Gradebook Category Midterm                                                                                                    |                         |                                          |                                     |                        |
| Item name Midterm                                                                                                    |                         |                                          |                                     |                        |
| For students enrolled in your course, you can add scores now, or return to this screen later by choosing Manage Items from the Gradebook.                                                                                                    |                         |                                          |                                     |                        |
| Note: You can enter scores manually or u                                                                                                    | upload them from a spre | adsheet.                                 |                                     | ▶ <u>Upload Scores</u> |
|                                                                                                    |                         |                                          |                                     |                        |
| Student Name                                                                                                    | Student ID              | Login name                               | Correct Points<br>(25 points total) | Score                  |
|                                                                                                    |                         | <del>amen9</del> 5                       |                                     |                        |
| ,, <u>, , , , , , , , , , , , , , , , , ,</u>                                                                                                    |                         | a <del>hphafjo1988</del>                 |                                     |                        |
| <b>Endonce Existin</b>                                                                                                    |                         | saintiab                                 |                                     |                        |
| <b>ning states</b> :                                                                                                    |                         | n <del>icholasbritton51</del>            |                                     |                        |
| ( <b>Terressing Asterning</b> )                                                                                                    |                         | I <del>manily n_coreado@yahoorcom</del>  |                                     |                        |
|                                                                                                    |                         | a <del>ileanfigura a 600 y alaraan</del> |                                     |                        |
| <del>Gardiay Bestiny</del>                                                                                                    |                         | <del>deatiny garcia 4</del> 8            |                                     |                        |
| and the second second sec |                         |                                          |                                     |                        |

**Enter your scores** and scroll to bottom. Click **Save**.

Click the "?" icon for additional assistance on this topic. Educator phone support: 888-433-8435

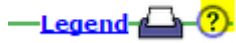